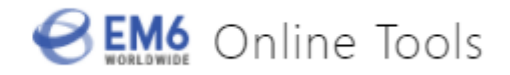

# EM6 Link Carrier User Guide

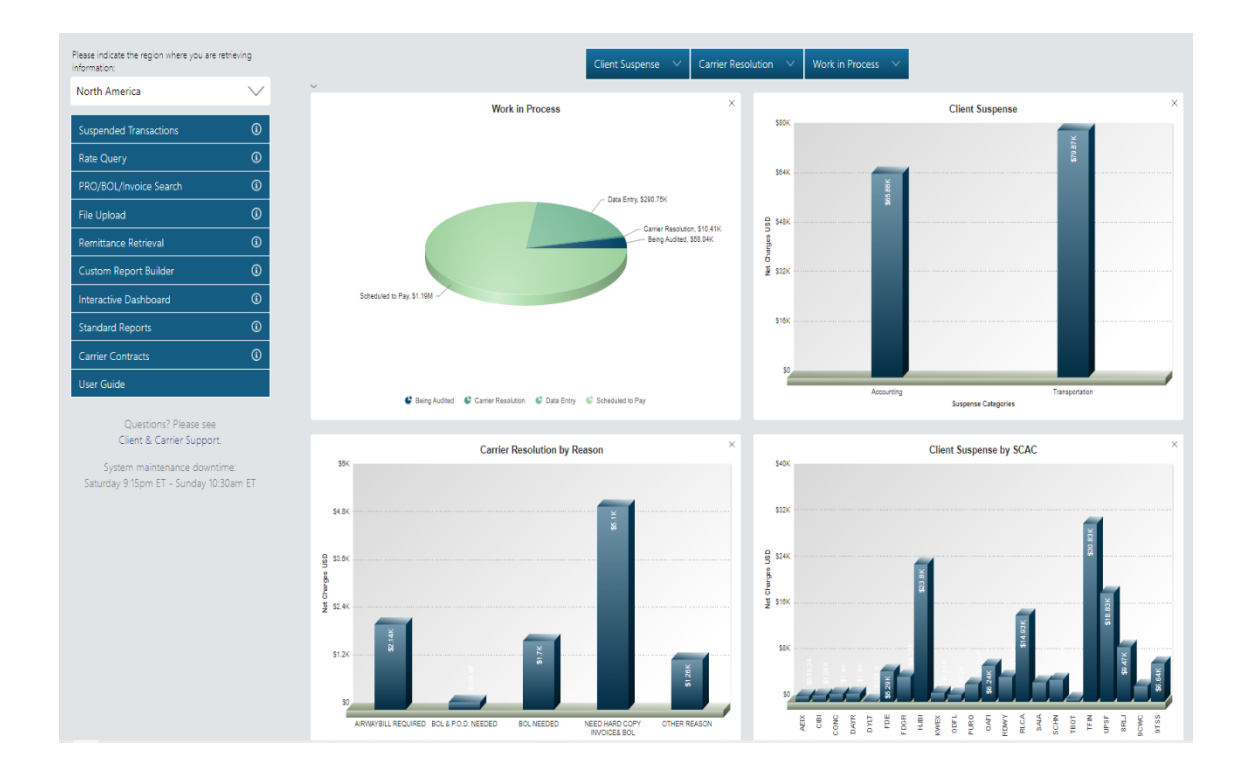

This document is protected by the confidentiality agreements contracted with customers and should be treated as proprietary information created by EM6 Worldwide for the benefit of customers.

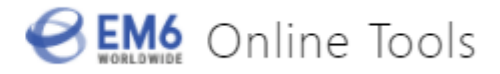

## **INTRODUCTION:**

Welcome to the EM6 Logistics Internet Application for Carrier – "EM6 Link".

This document is intended for employees of carriers who are responsible for updating suspended freight invoices, researching carrier invoices, and running advanced searches and management reports.

The Manual will guide users through the EM6 Link features and functionality. Specific areas that will be addressed are:

- Logging in to the Application
- Information on maneuvering through the site, navigating using the left navigation bar and other user-related information.
- Searching for Pro numbers
- Remittance Retrieval

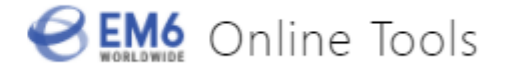

## **Table of Contents**

| INTRODUCTION:                                           | 2  |
|---------------------------------------------------------|----|
| TABLE OF CONTENTS                                       | 3  |
| ON-LINE SERVICES GENERAL INFORMATION                    | 4  |
| BEFORE YOU CAN UTILIZE THE INTERNET                     | 4  |
| LOGGING IN                                              | 4  |
| THE NAVIGATION BAR AND MANEUVERING THROUGH THE WEB SITE | 5  |
| PRO NUMBER SEARCH                                       | 6  |
| PRO NUMBER SEARCH RESULTS                               | 7  |
| INVOICE DETAILS                                         | 8  |
| REMITTANCE RETRIEVAL                                    | 9  |
| GLOSSARY                                                | 11 |

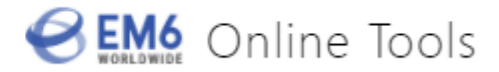

## **On-Line Services General Information**

#### Before you can utilize the Internet

In order to utilize EM6 Link Internet Application you must first become an Approved User. If you are reading this, the process should have already taken place. After you are approved and our administrative set up is complete, you will be provided with a Username and Password. If you are unsure if this has taken place, please contact your EM6 Customer Service Representative.

#### Logging in

The application is accessed through your web browser. The web address is **EM6ww.com**. This will take you to the EM6 Worldwide Web Site. Once at the EM6 home page click on the EM6 Link button.

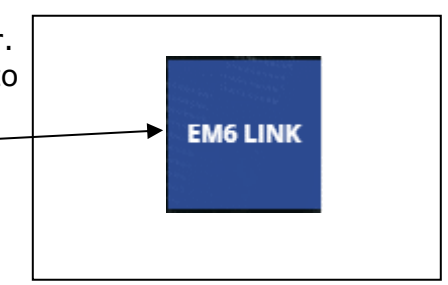

You must have a Username and Password assigned to you before you can utilize the Application. If you do not have a Username and password, please contact your EM6 Customer Service Rep.

| Conline Tools Login                                | <b>Username</b> is 1 <sup>st</sup><br>initial and last<br>name (unless you<br>specify your own<br>specific Username)                          |
|----------------------------------------------------|----------------------------------------------------------------------------------------------------|
| Please log in to access our suite of online tools. | <b>Password</b> is same<br>as your Username<br>unless you specify<br>your own password.<br>Enter Username<br>and Password and<br>select Login |

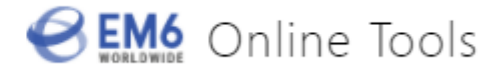

The first time you log into the System you might be prompted by a popup window and asked if you would like windows to remember your password, select Yes or No. You can also select the "don't offer to remember any more passwords" checkbox.

#### The Navigation Bar and Maneuvering Through the Web Site

A user will maneuver through the various screens on the web site by using the left navagation bar or EM6 Internet Resources column.

| Please indicate the region where you<br>information: | u are retrieving |
|------------------------------------------------------|------------------|
| North America                                        | $\sim$           |
| North America                                        |                  |
| Latin America                                        |                  |
| Europe                                               |                  |
| Asia                                                 |                  |

Once in the EM6 Link page, the first thing you need to do is select the region in which you would like to perform your search. Only one region can be selected at a time.

| ease indicate the region where you a | re retrieving informatio |
|--------------------------------------|--------------------------|
| North America                        | $\sim$                   |
| Suspended Transactions               |                          |
| Rate Query                           |                          |
| PRO/BOL/Invoice Search               |                          |
| File Upload                          |                          |
| Remittance Retrieval                 |                          |
| Custom Report Builder                |                          |
| Interactive Dashboard                |                          |
| Standard Reports                     |                          |
| Carrier Contracts                    |                          |
| User Guide                           |                          |

<u>Pro / BOL / Invoice/ PO Search</u>: Clicking on this will take you to the Pro Number Search page where you can search for a single pro or multiple pro numbers.

<u>Remittance Retrieval</u>: Clicking on this will take you to the remittance retrieval page where you can pull down the full remittance advice for an EM6 check or ACH payment.

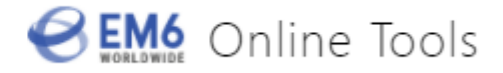

## **Pro Number Search**

The Pro Number Search page will allow you to search for freight invoices by Pro number. You can search for one or more pro numbers at a time.

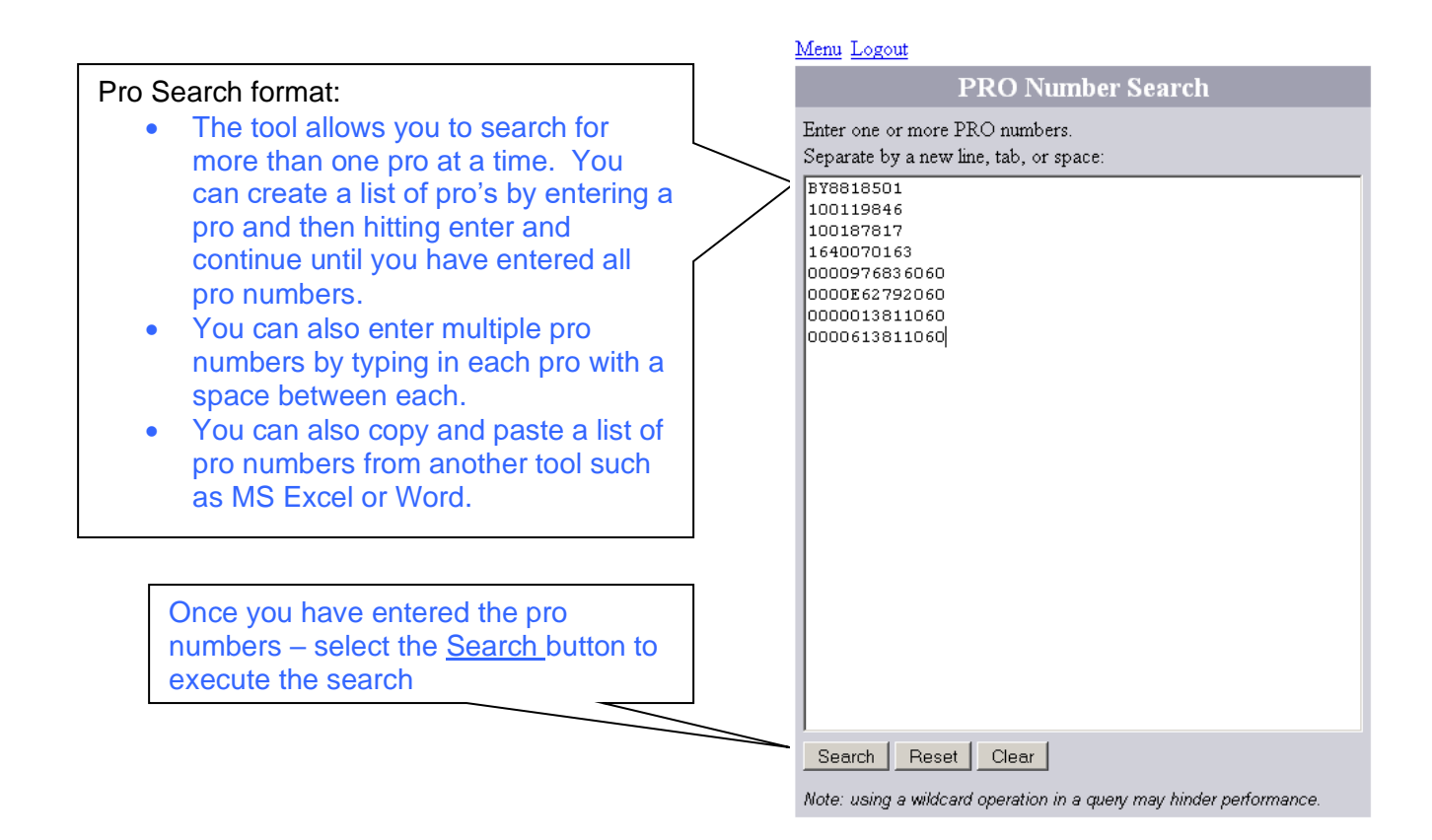

**Wildcard character:** in searches, users have the ability to use a wildcard character (\* - hold the shift key and press 8 to get it) for their searches. You can use the wildcard character to bring back a range of numbers. For example, 123\* will bring back all bills that have pro numbers starting with 123. If you do decide to use a wildcard character in a PRO number, just be aware that you will not see, on the results page, the list of PRO numbers which were not found.

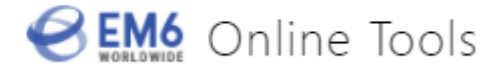

#### **Pro Number Search Results**

Pro number search results will be displayed on the results page based on the search criteria entered. The pro number list is displayed in ascending order by pro number along with other data fields for each invoice. Additional details for each invoice can be viewed by clicking the number in the Freight Detail column next to the desired pro number.

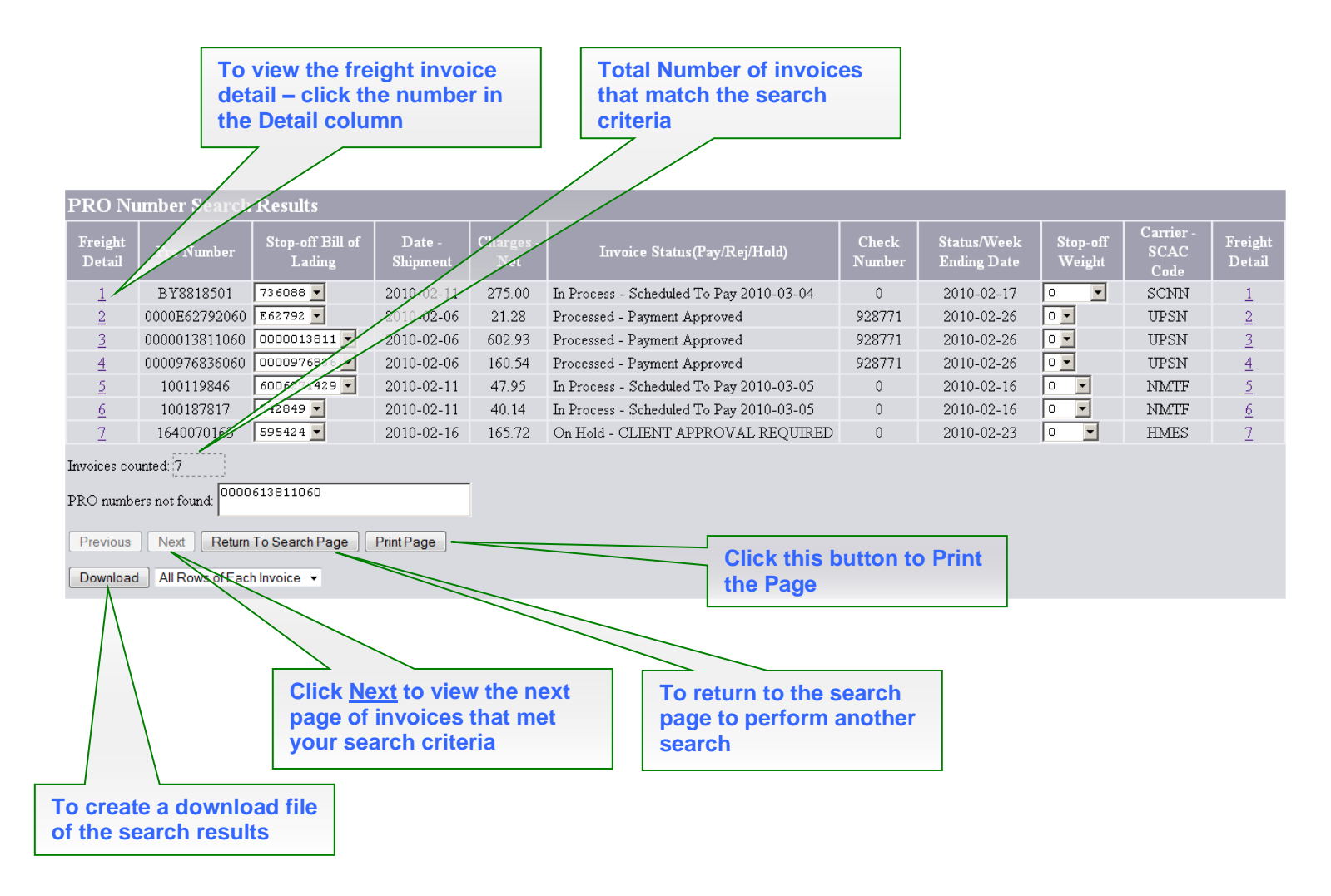

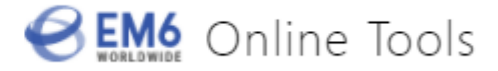

#### **Invoice Details**

The Invoice Detail page is accessed by clicking a number from the Freight Detail column on either the left or right side of the results page. The information on this page is captured from the freight invoice or EDI record for a specific pro number.

Certain fields on the Invoice Details page may contain a hyperlink for viewing additional details. Scanned images of freight invoices are one of those key items. As part of the data entry process, all paper invoices received by EM6 are scanned into the system for viewing by the customer via EM6 Internet Tools.

| Invoice                          |                                            |               |                          |            |        |              |               |                                          |          |         |               |        |  |
|----------------------------------|--------------------------------------------|---------------|--------------------------|------------|--------|--------------|---------------|------------------------------------------|----------|---------|---------------|--------|--|
|                                  |                                            |               | (                        | Gene       | eral I | nforn        | natic         | n                                        |          |         |               |        |  |
| Corporation II                   | )                                          | Segi          | nent ID                  | S          | ubsi   | diary II     | )             | Locatio                                  | n ID     | Grou    | up ID         | PIN ID |  |
|                                  |                                            |               |                          |            |        |              |               |                                          |          |         |               |        |  |
| SCAC Code                        |                                            |               | Carrie                   | er Nai     | ne     |              | Carrier Modes |                                          |          |         |               |        |  |
| SCNN - 800                       | SCNN - 800 SCHNEIDER NATIONAL INC. MT - 02 |               |                          |            |        |              | 2             |                                          |          |         |               |        |  |
| PRO Number                       |                                            | Bill (        | Bill Of Lading PO Number |            |        |              | Invoice       | Numbe                                    | lumber   |         |               |        |  |
| BY8818501                        | BY8818501 736088                           |               |                          |            |        |              | 1061          |                                          |          |         |               | 2716   |  |
| Ship Date                        |                                            | Bill Of I     | _ading Da                | nte        | Inv    | oice D       | ate           |                                          | Rec      | eivedl  | Date          |        |  |
| 2010-02-11                       | 2010-02-11 2010-02-11 2010-02-11           |               |                          |            |        |              | 1             |                                          | 20       | 10-02-1 | 11            |        |  |
| Shipment Type                    | Shipment Type T                            |               |                          | Invoice Ty |        |              | /pe           | Edi/Paper                                |          |         | Received From |        |  |
|                                  |                                            | Collect       |                          |            | l l    | Original     |               | EDI                                      |          |         | Carrier       |        |  |
| Payment Flag                     |                                            | Business Type |                          |            | Co     | Core Carrier |               | Client Mode                              |          |         | Option Code   |        |  |
| Yes                              |                                            | Transaction   |                          |            |        | No           |               |                                          | TL       |         | IC            |        |  |
|                                  |                                            |               | 0                        | rigin      | and    | Dest         | inati         | ion                                      |          |         |               |        |  |
|                                  | S                                          | hipper        |                          |            |        |              |               | C                                        | onsign   | ee      |               |        |  |
|                                  |                                            |               |                          |            |        |              |               |                                          |          |         |               |        |  |
|                                  |                                            |               |                          |            |        |              |               |                                          |          |         |               |        |  |
|                                  |                                            |               |                          |            |        |              |               |                                          |          |         |               |        |  |
|                                  |                                            |               |                          |            |        |              |               |                                          |          |         |               |        |  |
| From Region                      |                                            | Fror          | n Port                   |            | Inte   | rnatior      | ial C         | ode To Regi                              |          |         | jion To P     |        |  |
| MWEST                            |                                            |               |                          |            |        | DOI          | М             | MWEST                                    |          |         |               |        |  |
|                                  |                                            |               | l                        | Payn       | nent   | and l        | Billin        | g                                        |          |         |               |        |  |
| Check Number                     | We                                         | ek Endi       | ng Date                  | Pay        | ment   | Туре         |               |                                          | Invoic   | e Stati | IS            |        |  |
| 0                                |                                            | 2010-02       | 2-17                     | F          | Regul  | ar           | In I          | In Process - Scheduled To Pay 2010-03-04 |          |         |               |        |  |
| Work In Pr                       | oces                                       | s             | Pr                       | ocess      | Loc    | ation        |               | Clier                                    | nt Fisca | ul I    | Cu            | rency  |  |
| Work in Process Scheduled To Pay |                                            |               |                          |            |        |              | 1             | 000                                      |          |         |               |        |  |

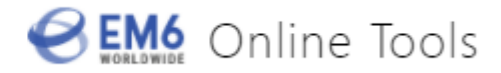

| Delivery Details                                        |                     |         |          |           |                |         |       |       |                         |       |     |         |        |             |       |           |
|---------------------------------------------------------|---------------------|---------|----------|-----------|----------------|---------|-------|-------|-------------------------|-------|-----|---------|--------|-------------|-------|-----------|
| Date                                                    | e                   | Time    | Scac S   | Service N | lode           | Servi   | ce L  | evel  | V                       | ehicl | e / | Other   | Deliv  | егу Те      | rms   | Route ID  |
| 2010-02                                                 | 2-11                | 0       |          |           |                |         |       |       | Γ                       |       |     |         |        |             |       |           |
|                                                         | Mileage and Weights |         |          |           |                |         |       |       |                         |       |     |         |        |             |       |           |
| Pieces                                                  | Con                 | tainers | Actua    | l Weight  | As V           | Veight  | Weig  | ght N | lea                     | sure  | Dis | stance  | Billed | Dista       | nce ( | Computed  |
| 6                                                       |                     | 0       | 39       | 39954 399 |                |         |       | Pour  | ounds O                 |       |     |         |        | 213         |       |           |
| Multiple Stops                                          |                     |         |          |           |                |         |       |       |                         |       |     |         |        |             |       |           |
| Bill Of Lading Weight Zip Code Miles Option Description |                     |         |          |           |                |         |       |       | on                      |       |     |         |        |             |       |           |
| NONE 39954                                              |                     |         |          |           |                |         | 54115 |       |                         | 213   |     |         |        |             |       |           |
|                                                         | 736088 0            |         |          |           |                |         | 60426 |       |                         | 0     |     |         |        |             |       |           |
|                                                         | Freight Charges     |         |          |           |                |         |       |       |                         |       |     |         |        |             |       |           |
|                                                         |                     | (       | Charges  | s Summa   | пу             |         |       |       |                         |       |     | Additi  | onal B | reako       | uts   |           |
| Gross                                                   | Ad                  | ljustme | nt Give  | en ∣Bille | ed A           | udited  | Ne    | et    | <b>Discount Percent</b> |       |     |         | t Lin  | Line Haul A |       | cessorial |
| 275.00                                                  |                     | 0.0     | 00       | 275.      | 20             | 0.00    | 275   | .00   | 0.0 275.00              |       |     |         |        | 0.00        |       |           |
|                                                         |                     |         |          |           |                | Shipı   | men   | t De  | etai                    | ls    |     |         |        |             |       |           |
| Lin                                                     | ie Ty               | /pe     | Descri   | iption W  | eight          | # As W  | eight | t Ra  | te                      | Туре  | Mi  | iles Pi | eces C | lass 0      | rigin | al Charge |
| TRANS                                                   | POR                 | TATION  |          | MISC 3    | 9954           | 399     | 954   | 1.00  | 1000 FR 0 6             |       | 6   | 0 27    |        | 75.00       |       |           |
|                                                         |                     |         |          |           |                | Equip   | mer   | nt D  | eta                     | ils   |     |         |        |             |       |           |
| V                                                       | ehic                | le      |          | Equipmo   | ent T <u>y</u> | ype     |       | Cor   | ntai                    | ners  |     | Len     | gth    | Heig        | jht – | Width     |
| SNL                                                     | .097                | 1730    |          | Т         | Ľ              |         |       |       | 0                       |       |     | 053     | 00     |             |       |           |
| View                                                    | Note                | es F    | Find Cor | ntracts   | Prir           | it Page |       |       |                         |       |     |         |        |             |       |           |

## **Remittance Retrieval**

This option is used for retrieving payment details associated with an EM6 Check. The only information required is the EM6 Check number and a pro number that is on that check

| - Search Criteria |            |
|-------------------|------------|
| Check Number      | 1181477    |
| PRO Number        | 5541937809 |

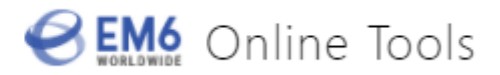

|                     | Remittance Retrieval  |                                   |                                                            |                |                                               |                   |               |            |                 |             |               |  |
|---------------------|-----------------------|-----------------------------------|------------------------------------------------------------|----------------|-----------------------------------------------|-------------------|---------------|------------|-----------------|-------------|---------------|--|
|                     | I<br>I<br>I           | To down<br>advice, s<br>Results h | load the full remittance<br>elect the Download All<br>here | Check          | Crteria<br>Number 118<br>Number 554<br>Search | 51477<br>11937809 |               |            |                 |             |               |  |
| Download AT Results |                       |                                   |                                                            |                |                                               |                   |               |            |                 |             |               |  |
| Check Total         | Check Total (9948.92) |                                   |                                                            |                |                                               |                   |               |            |                 |             |               |  |
| PRO                 | Line                  | Client Sub                        | Client Name                                                | Ship Date      | Invoice Number                                | Check Number      | Billed Amount | Net Amount | Adjusted Amount | Description | Currency Code |  |
| 1041354501          | 1                     | 2202                              | Customer ABC                                               | 2011-11-28     |                                               | 1181477           | 4126.54       | 4126.54    |                 |             | USD           |  |
| 5437358663          | 1                     | 2200                              | Customer ABC                                               | 2011-11-17     |                                               | 1181477           | 120.16        | 120.16     |                 |             | USD           |  |
| 5437415313          | 1                     | 2200                              | Customer ABC                                               | 2011-11-03     |                                               | 1181477           | 397.93        | 397.93     |                 |             | USD           |  |
| 5441713860          | 1                     | 2200                              | Customer ABC                                               | 2011-09-14     |                                               | 1181477           | 3404.92       | 3404.92    |                 |             | USD           |  |
| 5441932364          | 1                     | 2200                              | Customer ABC                                               | 2011-09-30     |                                               | 1181477           | 431.63        | 431.63     |                 |             | USD           |  |
| 5541937809          | 1                     | 2200                              | Customer ABC                                               | 2011-09-22     |                                               | 1181477           | 434.05        | 434.05     |                 |             | USD           |  |
| 592508223T          | 1                     | 2202                              | Customer ABC                                               | 2011-11-11     |                                               | 1181477           | 453.42        | 453,42     |                 |             | USD           |  |
| 5925171175          | 1                     | 2200                              | Customer ABC                                               | 2011-11-23     |                                               | 1181477           | 455.81        | 455.81     |                 |             | USD           |  |
| 6950099453          | 1                     | 2200                              | Customer ABC                                               | 2011-07-26     |                                               | 1181477           | 124.46        | 124.46     |                 |             | USD           |  |
| To see all r        | esults                | , click the d                     | lownload link above the list of results.                   | If the link is | not present, run                              | the search agai   | n.            |            |                 |             |               |  |

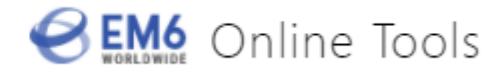

## Glossary

<u>Bill of Lading</u> - A document that establishes the terms of a contract between a shipper and a transportation company. It serves as a document of title, a contract of carriage and a receipt for goods. For Air, small parcel and international shipments we capture the airwaybill # in this field.

<u>Batch Number</u> - Internal EM6 system assigns a batch number for data entry processing.

Carrier Major Mode - The overall way goods travel, for example land, air, or water.

<u>Carrier Minor Mode</u> - Breaks down the carrier mode more specifically. For example, Land can be Truckload or Less than truckload.

<u>Carrier Name</u> - The name of the transportation company moving freight in behalf of our clients.

<u>Carrier SCAC</u> - (STANDARD CARRIER ALPHA CODE). Each carrier is identified by a 4character alpha code to facilitate freight bill processing.

<u>Charges Accessorial</u> - Accessorial charges, additional billing items; would include items like Fuel Surcharge, residential delivery, lift gate, etc.

<u>Charges Audit Savings</u> - \$ amount audit department has saved the client based on contract with the carrier.

<u>Charges Billed</u> - Amount billed by the carrier

Charges Gross - The gross charges of a shipment

<u>Charges Linehaul</u> - Transportation charges for a shipment, but does not include accessorial charges

<u>Charges Net</u> - Total amount of the billed paid including accessorial charges.

<u>Charges Service Fee</u> - EM6 transactional fee EM6 Internet User Guide v5.0 Page 27 of 28

<u>Check Number</u> - The Number of the check issued to the carrier.

EM6 Internet User Guide v7.1

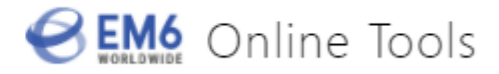

<u>Client Fiscal</u> - This is the fiscal periods established by the customer to match their corporate fiscal month end dates and year end date.

<u>Client Mode</u> - Specific modes that are established by the customer to better serve the uniqueness of their operation. Customer can also align specific carriers to specific modes, thus create a client mode.

<u>Consignee Address</u> - Address of person or company receiving the goods

Consignee City - City of person or company receiving the goods

<u>Consignee Contact</u> - Primary contact that is receiving the goods

<u>Consignee Country</u> - Country of person or company receiving the goods

<u>Consignee Name</u> - Name of the receiver

Consignee State - State of person or company receiving the goods

Consignee Zip - Zip Code of person or company receiving the goods

<u>Core Carrier</u> - Whether or not the carrier is a core carrier for the client.

<u>Corporation ID</u> - This is a numeric field. Each client has a unique number assigned. A client may own multiple companies that we process for, in which case each company will have unique sub #. Your Corporation ID is 100.

<u>Currency</u> - What currency the invoice was paid in

Date Received - The date the invoice was received at EM6.

<u>Date Shipment</u> - The date the goods were shipped. EM6 Internet User Guide v5.0 Page 26 of 28

Discount Percent - Discount presented on carrier invoice.

<u>EDI/Paper (E/P)</u> - Whether the invoice was a paper bill or received via EDI (electronically).

Freight Detail - This gives the detail of the freight bill

EM6 Internet User Guide v7.1

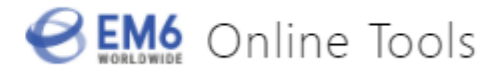

<u>From/TO Region</u> - When a client provides their internal region classification we can load to our system.

<u>Group ID</u> - This is a numeric field. It is used when a company has multiple addresses and within that company they have divisions, or if they need to "group" certain locations together for reporting and web approval. If no grouping is necessary, then the group ID is not used.

Index Number - EM6 internal system assigns a unique number to each transaction.

<u>Invoice Number</u> - some carriers have bills with a pro number and an invoice number. For example, FedEx bills on an invoice number with multiple airbills.

<u>Invoice Status (Pay/Reject/Hold)</u> - Whether the invoice was paid, rejected, or on hold for client approval.

<u>Invoice Type (Org/Bd/Supp)</u> - Whether the invoice was an original bill, balance due, or supplemental bill. An original bill is a bill that is received for the first time. A balance due is a term that refers to a freight bill which has been processed for payment by our company and not paid in full due to cuts made by the auditors. Supplemental is the term that refers to additional charges for a particular shipment that were omitted on the original bill.

EM6 Invoice # - EM6's week ending funds request invoices #

<u>Location ID</u> - This field is numeric. Along with the subsidiary ID each location address has a unique number; which identifies them in our system.

<u>Miles Computed</u> - Miles computed

Number of Stops - Number of total stops on a shipment

Optional Code - G/L code

<u>Payment Flag (Pay/Non-pay)</u> - Whether the client is a pay or non-pay customer. A pay customer is one that we will issue the check to the carrier, and a non-pay is when the customer issues the check to the carrier.

<u>Payment Type (Payment, Debit, Credit)</u> - Whether this was a regular payment or a debit or credit.

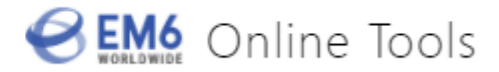

#### Pieces - The number of pieces shipped

<u>Pin ID</u> - This field accepts alpha and numeric. This is used when a company has alphas to identify their addresses.

<u>Primary Bill of Lading</u> - A single BOL # associated with the freight invoice. See "Stopoff Bill of Lading" for an alternative.

<u>Process Loc (Data Entry/Audit)</u> - Where in process is the invoice in our system, (data entry, audit, imaging, final)

<u>PO Number</u> - Purchase order number.

<u>Pro Number</u> - The carriers identification number for their invoice, also known as a freight bill number, airway bill number, invoice number, each carrier uses their own term to identify their freight invoice.

<u>Segment ID</u> - This is a numeric field. A client may own multiple companies and may be structured with divisions where each company belongs in a specific division. This is used for corporate level reporting capabilities. Your segment ID is 2.

<u>Service Level (next day,2nd day)</u> - For certain carriers we are able to capture the service level, this is not available for all carriers.

<u>Shipment Type (Ltl, TL, Etc)</u> - Whether the shipment was less than truckload, truckload, etc.

Shipper Address - Address of person or company sending the goods

Shipper City - City of person or company sending the goods

Shipper Contact - Primary contact at Shipper location

Shipper Country - Country of person or company sending the goods

Shipper Name - Name of the person or company sending the goods

<u>Shipper State</u> - State of the person or company sending the goods

Shipper Zip - Zip Code of the person or company sending the goods

EM6 Internet User Guide v7.1

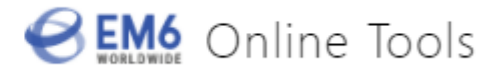

<u>Status Weekending Date</u> - Our weekending date will always be a Friday's date. The weekending date is the date checks are cut. As the bills move through our various processing locations this date changes. Once the bill has completed the full processing and has been paid or rejected then the date will remain the Friday week ending date of payment.

<u>Stop-off Bill of Lading</u> - A BOL # associated with a single stop (out of potentially many stops).

<u>Stop-off Weight</u> - A weight associated with a single stop (which corresponds with the Stop-off Bill of Lading).

<u>Subsidiary ID</u> - This field is numeric. Each company has a unique number; which identifies them in our system. A network has multiple subsidiary ID's.

<u>Terms</u> - A prearranged agreement between the shipper and the carrier denoting who will be responsible for freight charges. Terms are Prepaid (p), Collect (c), or third party (3).

<u>Vehicle/other</u> - Vehicle number. For example trailer number.

<u>Weight Actual</u> - The actual weight of the shipment

Weight as wat - The weight the shipment is rated as.

WGT Measure: pounds, kilos - WGT Measure: pounds or kilos